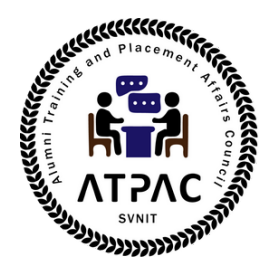

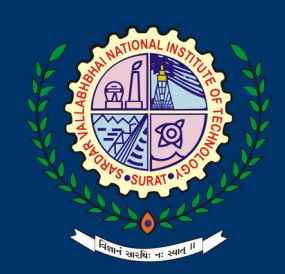

# ★ STEPS TO JOIN ALMA CONNECT @SVNIT

Swipe >>>

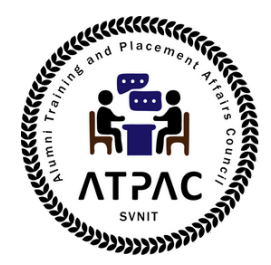

## 1.Make your account

#### 1.1 Go to https://svnit.almaconnect.com/ and Sign Up

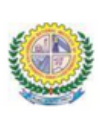

Sardar Vallabhbhai National Institute of Technology, Surat Alumni Network

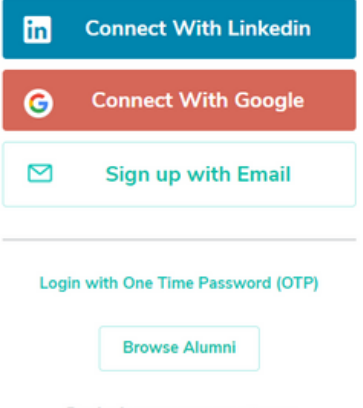

By signing up, you agree to our terms and conditions and privacy policy

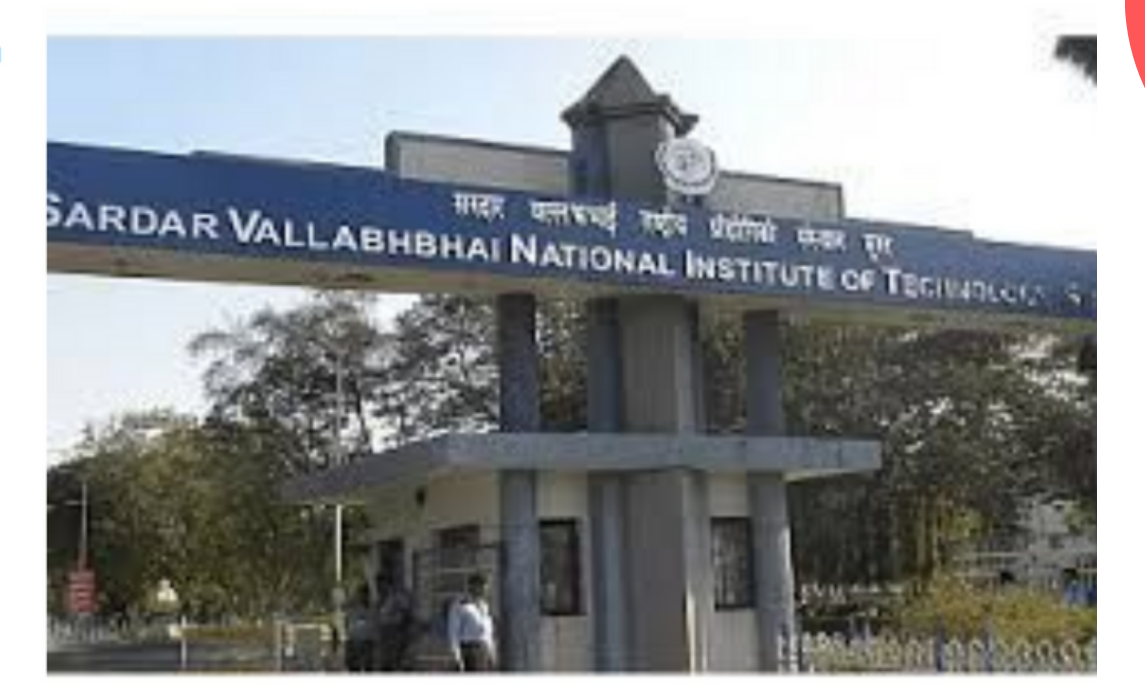

Swipe >>>

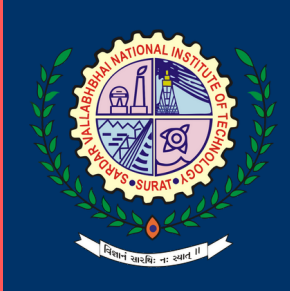

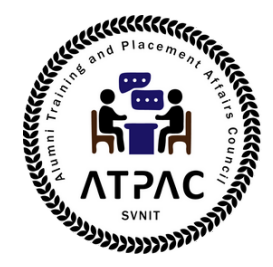

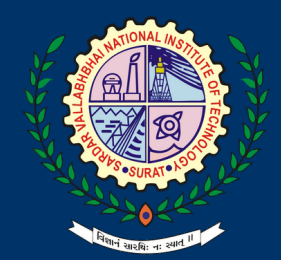

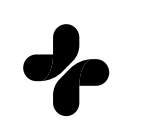

#### 1.2 Fill up the contact details

|                                                                       | ← Account Details                                                                     |  |
|-----------------------------------------------------------------------|---------------------------------------------------------------------------------------|--|
| ARDAR VALLABHBH                                                       | News                                                                                  |  |
| Sardar Vallabhbhai National                                           | Name                                                                                  |  |
| Institute of Technology, Surat                                        | Email                                                                                 |  |
| Surat                                                                 | me@domain.com                                                                         |  |
| THE REAL PROPERTY.                                                    | Please use your personal email address here                                           |  |
| 1                                                                     | Mobile No.                                                                            |  |
|                                                                       | Mobile No.                                                                            |  |
| Nobody is bothered<br>about an institution<br>more than its<br>alumni | Password                                                                              |  |
| N. P. Narayan Murthy                                                  | By signing up, you agree to our <u>terms and conditions</u> and <u>privacy policy</u> |  |
| N. N. Narayan Muruny                                                  | Submit                                                                                |  |

Swipe >>>

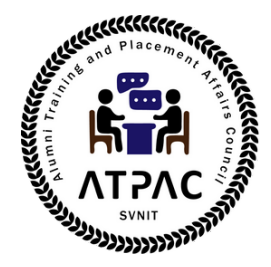

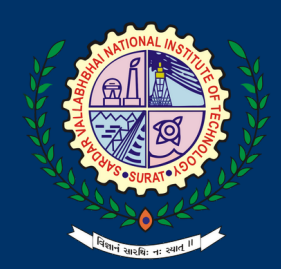

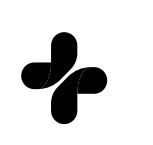

#### 1.3 Fill up your details about your association with SVNIT

|                                                                                     | () WORKED HEIC                                |
|-------------------------------------------------------------------------------------|-----------------------------------------------|
| Course                                                                              |                                               |
| Type your Course nam                                                                | e                                             |
| Branch                                                                              |                                               |
| Type your Branch nam                                                                | e                                             |
| Joining Year                                                                        | Graduation Year                               |
| From Year V                                                                         | To Year 🗸 🗸                                   |
|                                                                                     | Tentative in case of students                 |
| Multiple Associations?<br>Fill details of the most recen<br>From your profile page. | t one & further you can add more associations |
|                                                                                     | Submit                                        |

Swipe >>>

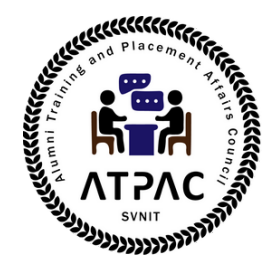

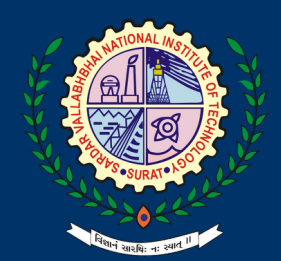

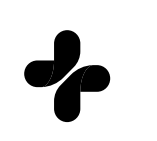

### **1.4** Your request to be a part of connection is submitted.

SVNIT - AlmaConnect

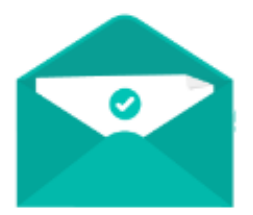

Your approval request for verification has been submitted.

We will send you an email upon verification soon.

Swipe >>>

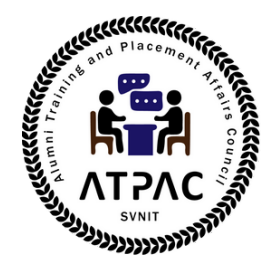

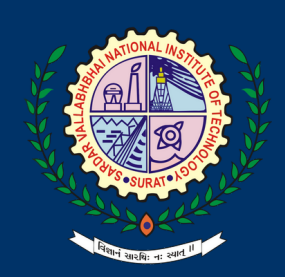

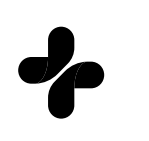

#### 2. Approval

Your request to be a part of connection is submitted.

**3. Regularly update the Profile** Maintaining is more important than creating. It is requested to update your profile to bring your latest contact details and professional details into the almaconnect.